# [PC / Desktop]

# 연세대학교 미래캠퍼스 2022학년도 재외국민 3월 신입학 전형 비대면(ZOOM) 화상 면접 안내

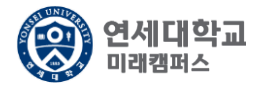

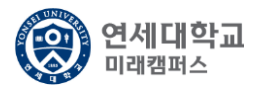

# 1. <u>https://zoom.us/</u> 접속 후 "회의 참가" 클릭 또는 <u>https://zoom.us/join</u> 접속

|                                                     | 대모묘청 1.888.799.0125 리소스 ← 지원                                                                                                    |
|-----------------------------------------------------|----------------------------------------------------------------------------------------------------|
| <b>ZOOM</b> 출루선 - 요금제 및 가격 책정 영업에 문의                | 회의 참가 회의 호스팅 👻 내 계정                                                                                                    |
| 이 어려운 시기를 해쳐나갈 수 있도록 리소스를 개발했습니다. 여기를 클             | ·릭해 자세히 알아보세요. ×                                                                                                    |
| Zoom: 가트너 2019 매직 쿼드런<br>트에서 회의 솔루션 분야 리더<br>보고서 읽기 | Figure 1. Maple Countered for Maning Statutions   Image: Counter for Maning Statutions   Image: Counter f |

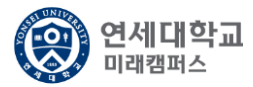

# 2. 개별 메일/SMS로 전송된 회의ID 입력 후 참가 버튼 클릭

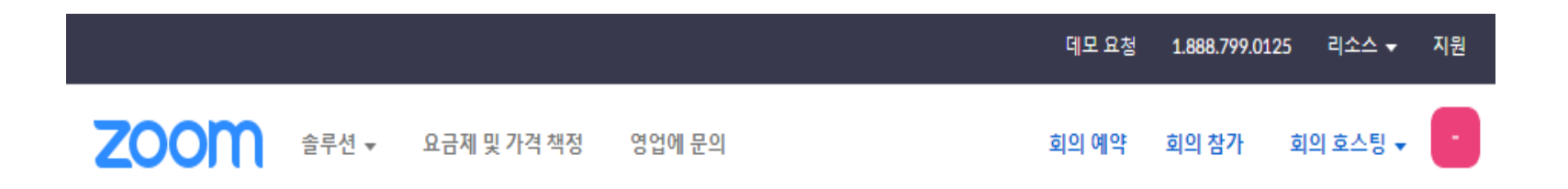

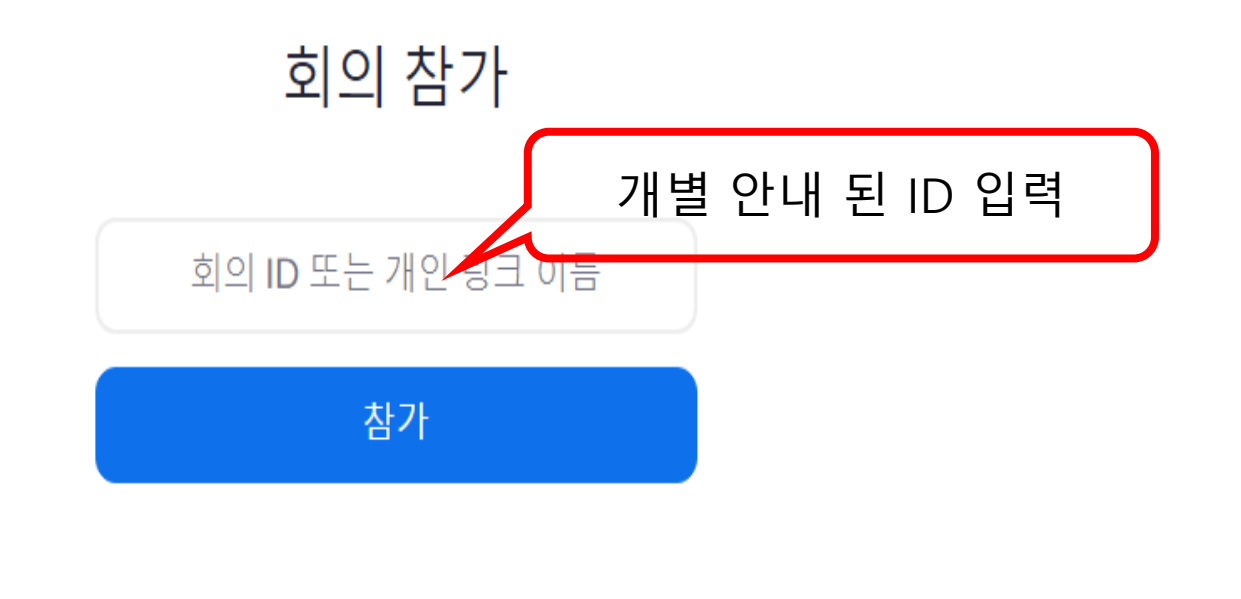

H.323/SIP 회의실 시스템에서 회의에 참가

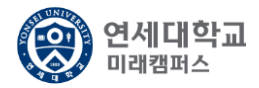

#### 3. Zoom 실행 및 설정

λ.

Zoom Meetings을(를) 여시겠습니까?

#### https://yonsei.zoom.us에서 이 애플리케이션을 열려고 합니다.

🔄 항상 이러한 유형의 링크를 연결된 앱에서 열기

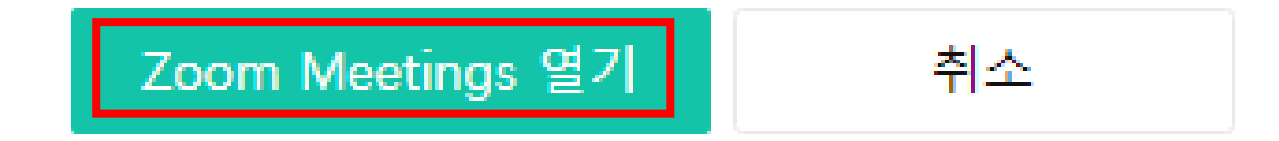

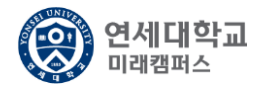

## 4. 회의 참가 이름 및 회의 암호 입력

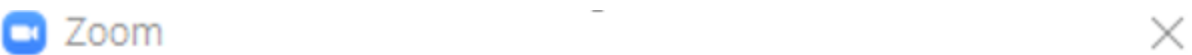

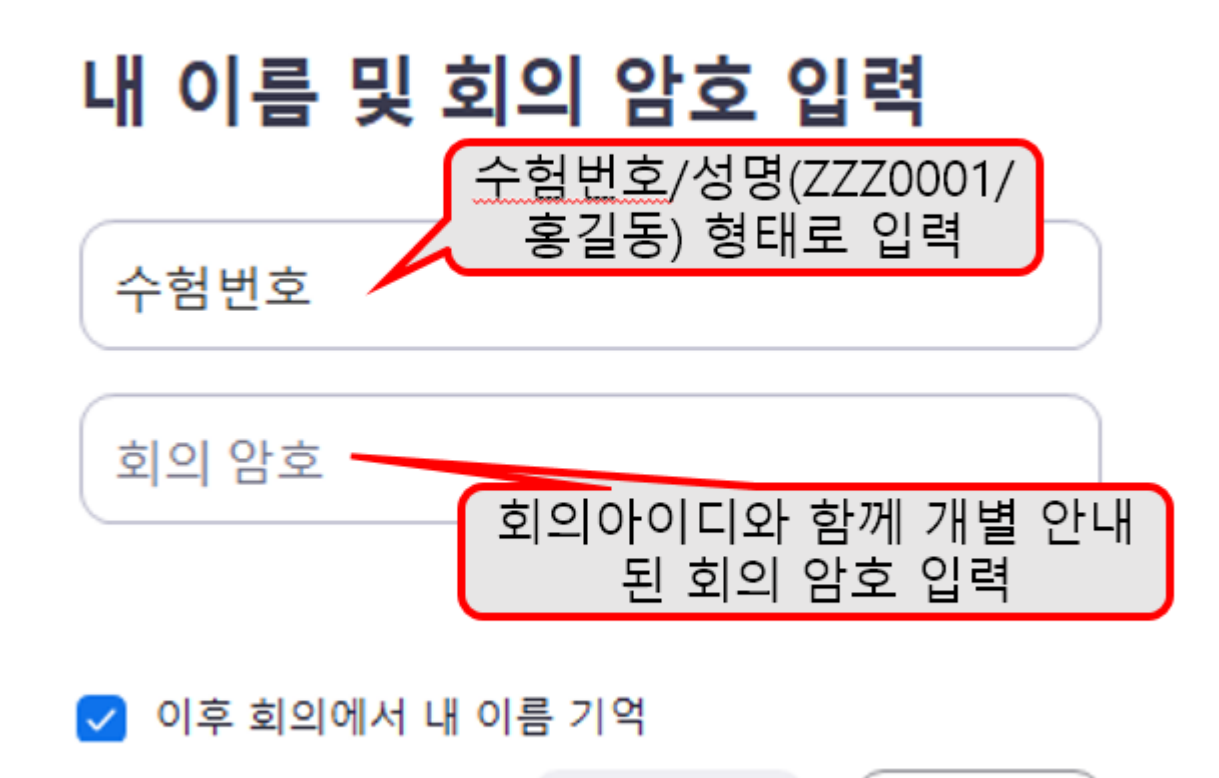

회의 참가

취소

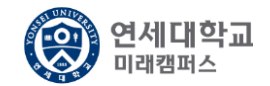

# 5. 회의 참가 수락 및 오디오 설정

잠시 기다려 주십시오. 회의 호스트가 곧 귀하를 들어오게 할 것입니다.

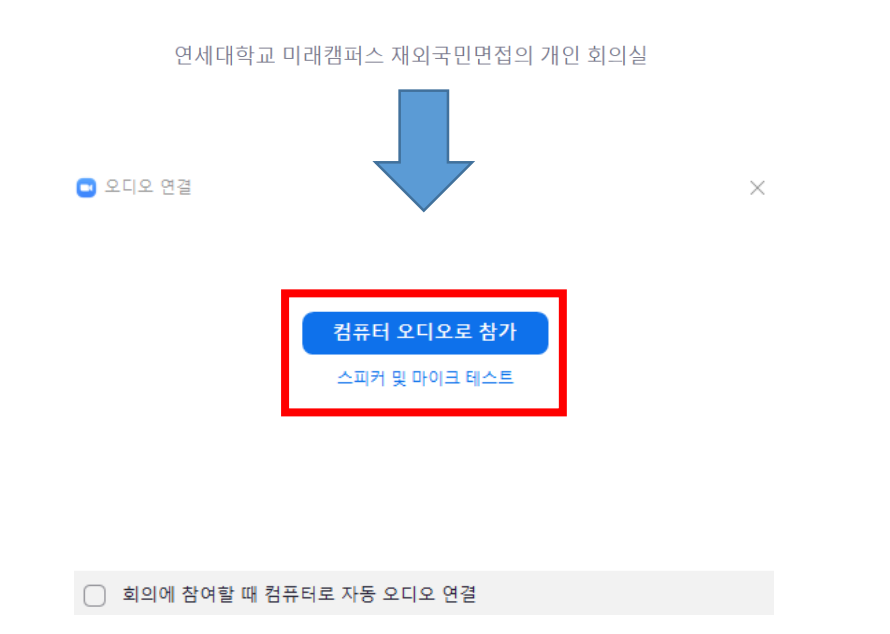

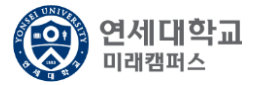

# 6. 관리자 입장 수락 후 면접 대기 및 설정 (신분확인 진행)

🖸 Zoom 회의 - 🗆 🗙 💾발표자 보기 (j) 🤣 🍯 녹화 우측상단 갤러리 보기-> 발표자 보기 클릭 음소거 UNI 수험번호/성명 연세대학교 미래캠퍼스 연세대학교 미래캠퍼스 재외국민면접 음소거 해제 / 비디오시작 활성화 **33** <sup>2</sup> ^ 1 6  $\bigcirc$ 나가기 비디오시즈 화면 공유 반응 채팅

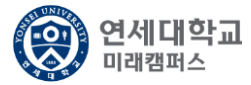

# 7. 면접 진행 후 종료

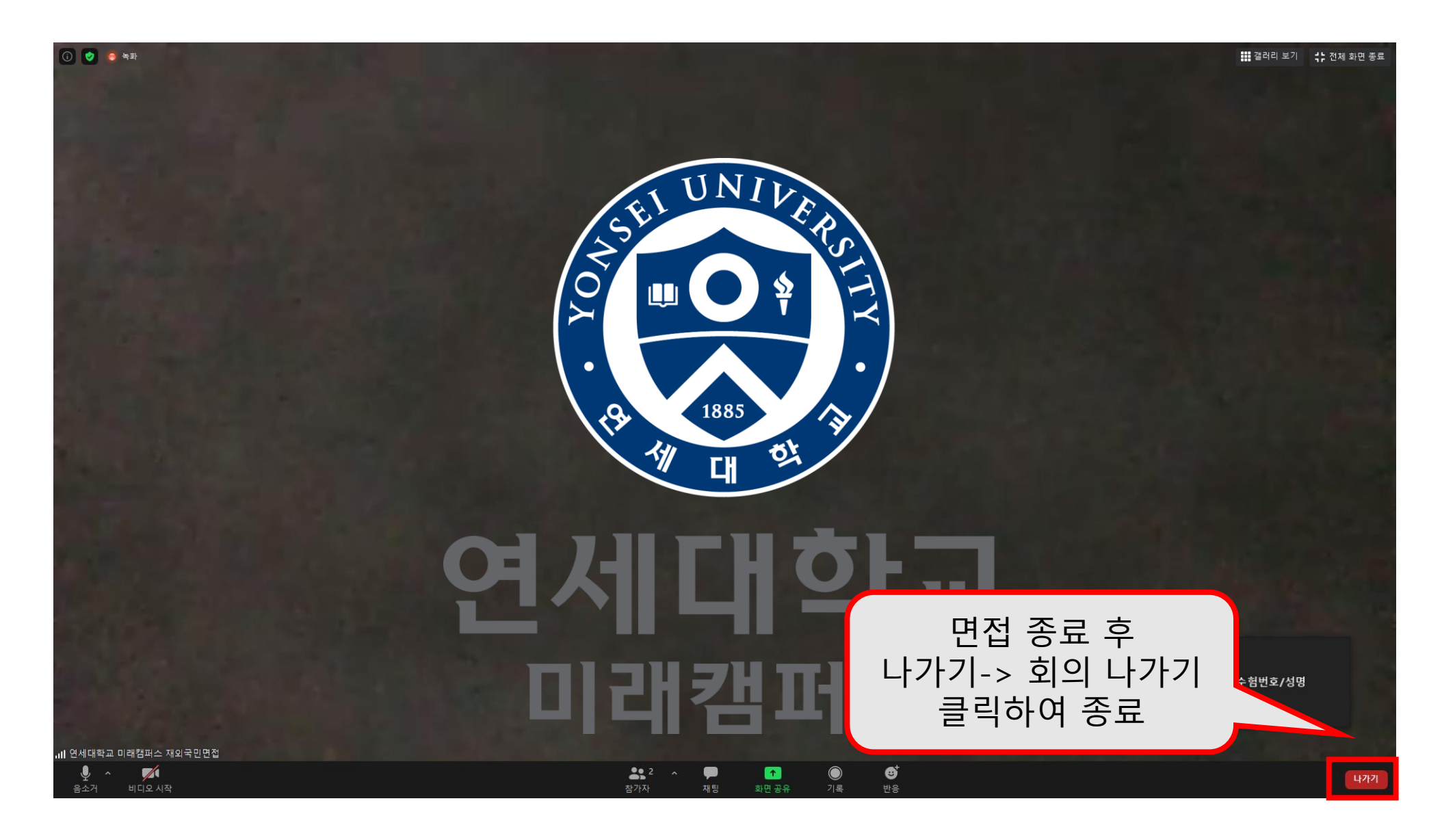